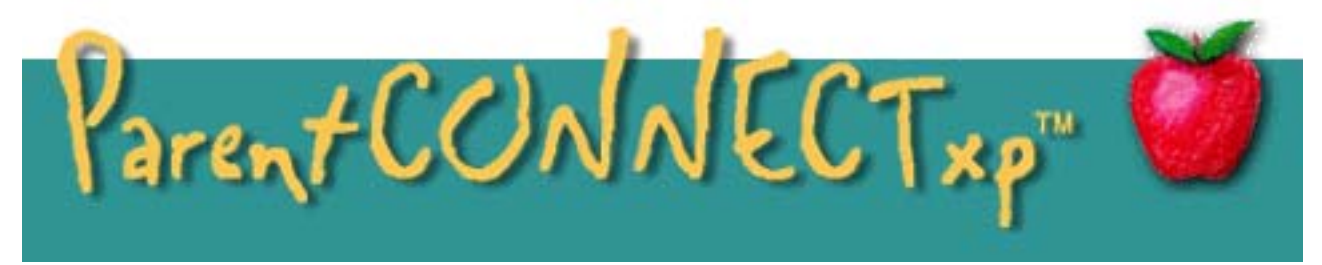

# Initial Sign Up:

Go to Kellogg School District Web Site: http://www.ksd391.org

- 1. Click on the "Parent Connect Web Site" link at the bottom right of the page
- 2. This will bring up a welcome page giving you instructions for creating an account and answering many questions that you may have. [\*Note: Click on one of the tutorial links: "Parent Tutorial" (downloads the document you are currently reading) or "Parent/Guardian" (a web site of frequently asked questions and other ParentCONNECTxp information)].
- 3. Scroll to the bottom of the page and click on the "I am an authorized user of KSD 391 ParentCONNECTxp and have read and agree to district policies" link.
- 4. First time users will need to Register (see figure 1). A Security Alert window (see figure 2) will most likely pop up. Just click the "Yes" button (if you are using Internet Explorer 6 or a previous version) or the "Continue to this website (not recommended)" link (if you are using Internet Explorer 7).
- 5. Fill in the information requested and click the "Submit" button (see figure 3).

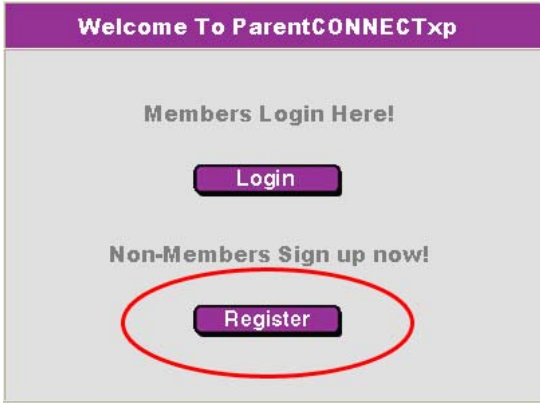

Figure 1: Register (first time only)

| Securit | y Alert 🛛 🔀                                                                                                    |                                          |  |  |  |  |
|---------|----------------------------------------------------------------------------------------------------|------------------------------------------|--|--|--|--|
| ß       | Information you exchange with this site cannot be viewed or<br>changed by others. However, there is a problem with the site's<br>security certificate.                                       |                                          |  |  |  |  |
|         | The security certificate was issued by a company you have<br>not chosen to trust. View the certificate to determine whether<br>you want to trust the certifying authority.                   |                                          |  |  |  |  |
|         | The security certificate date is valid.                                                                                                    |                                          |  |  |  |  |
|         | The security certificate has a valid name matching the name of the page you are trying to view.                                                                                              |                                          |  |  |  |  |
|         | Do you want to proceed?                                                                                                    |                                          |  |  |  |  |
|         | Yes No View Certificate                                                                                                    |                                          |  |  |  |  |
| 8       | There is a problem with this website's security                                                                                                    | / certificate.                           |  |  |  |  |
|         | The security certificate presented by this website was not issued by a trusted certificate authority.<br>The security certificate presented by this website has expired or is not yet valid. |                                          |  |  |  |  |
|         | Security certificate problems may indicate an attempt to fo server.                                                                                                    | ol you or intercept any data you send to |  |  |  |  |
|         | We recommend that you close this webpage and do r                                                                                                    | not continue to this website.            |  |  |  |  |
|         | 🥙 Click here to close this webpage.                                                                                                    |                                          |  |  |  |  |
|         | Scontinue to this website (not recommended).                                                                                                    |                                          |  |  |  |  |
|         | More information                                                                                                    |                                          |  |  |  |  |

Figure 2: Security Alert – Top (IE 6 or earlier) click Yes, Bottom (IE 7) click Continue to this website (not recommended).

| Please fill out the following form, and press the submit button when you are finished.                                                                                               |                                                                                                    |  |  |  |  |
|----------------------------------------------------------------------------------------------------|----------------------------------------------------------------------------------------------------|--|--|--|--|
|                                                                                                    | Parent Information                                                                                                    |  |  |  |  |
| First Name:                                                                                                    |                                                                                                    |  |  |  |  |
| Last Name:                                                                                                    |                                                                                                    |  |  |  |  |
| Mailing Address:                                                                                                    |                                                                                                    |  |  |  |  |
| City:                                                                                                    |                                                                                                    |  |  |  |  |
| State:                                                                                                    |                                                                                                    |  |  |  |  |
| Zip Code:                                                                                                    |                                                                                                    |  |  |  |  |
| Home Phone:                                                                                                    |                                                                                                    |  |  |  |  |
| Work Phone (optional):                                                                                                    |                                                                                                    |  |  |  |  |
| Email Address (optional):                                                                                                    |                                                                                                    |  |  |  |  |
|                                                                                                    | Student Information                                                                                                    |  |  |  |  |
| Please enter information for each of the<br>Please list each student you wish to regist<br>e.g.<br>Victoria Bright, Alameda High School, 9<br>Daniel Bright, Alameda High School, 12 | students you would like to register.<br>or as follows <student name="">, <student school="">, <grade level=""></grade></student></student> |  |  |  |  |
|                                                                                                    | Submit                                                                                                    |  |  |  |  |

Figure 3: Registration Screen

**IMPORTANT!** If you already have an active account, DO NOT register again! If you are having a problem logging into Parent Connect, please phone 786-5018 between 8:00 a.m. – 3:00 p.m.

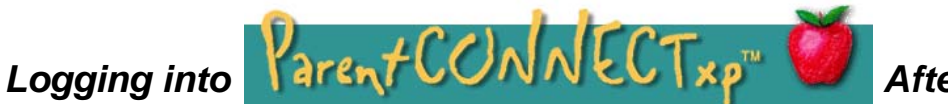

## After Registering:

**NOTE:** Within 7 working days of registering, you should be able to go to any one of your children's school to pick up your User ID and password for the initial login. Any problems with password functionality, call 786-5018 and we will be happy to assist you. <u>You will be required to show a picture ID.</u>

Go to Kellogg School District Web Site <a href="http://www.ksd391.org">http://www.ksd391.org</a>

- 1. Click on the "Parent Connect Web Site" link at the bottom right of the page
- 2. Scroll to the bottom of the page and click on the "I am an authorized user of KSD 391 ParentCONNECTxp and have read and agree to district policies" link.
- 3. Click the "Login" button (see figure 1). A Security Alert window (see figure 2) will most likely pop up. Just click the "Yes" button.
- 4. Enter your username and password in the appropriate boxes, then click the "Login" button (see figure 4).

| Please e            | nter your username and password.                                                          |
|---------------------|-------------------------------------------------------------------------------------------|
|                     | User ID:                                                                                  |
|                     | Password:                                                                                 |
|                     | Login                                                                                     |
| lote: You m<br>Pare | ay only login here if you have registered to us<br>ntCONNECTxp with this school district. |
| Have                | e vou forgotten vour password?                                                            |

Figure 4: Members Login Screen

- 5. You will now be in the ParentCONNECTxp window. Click the "Settings" button (upper-right, see figure 5) to change your password (top-left of settings screen see figure 6). Please do this the first time you go into ParentCONNECTxp. You may also click on any of the Alert Notifications (on the right hand side of the settings screen see figure 6). This is also where you can change your e-mail address as necessary.
- 6. Click the "Apply" button to make these changes permanent.
- 7. Click the "Back" button to get back to the main ParentCONNECTxp window (see figure 6).

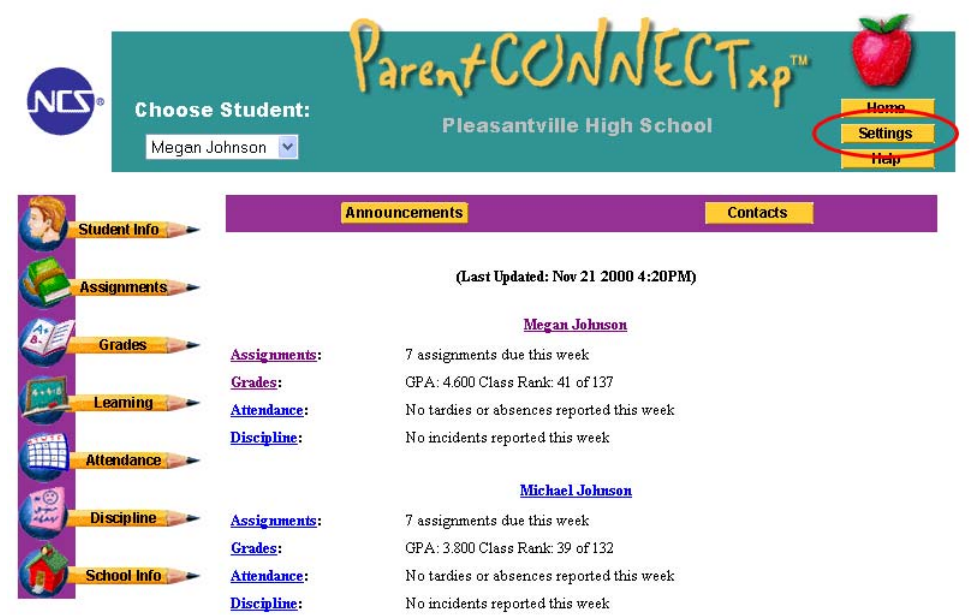

#### Figure 5: Settings Button on Main Screen

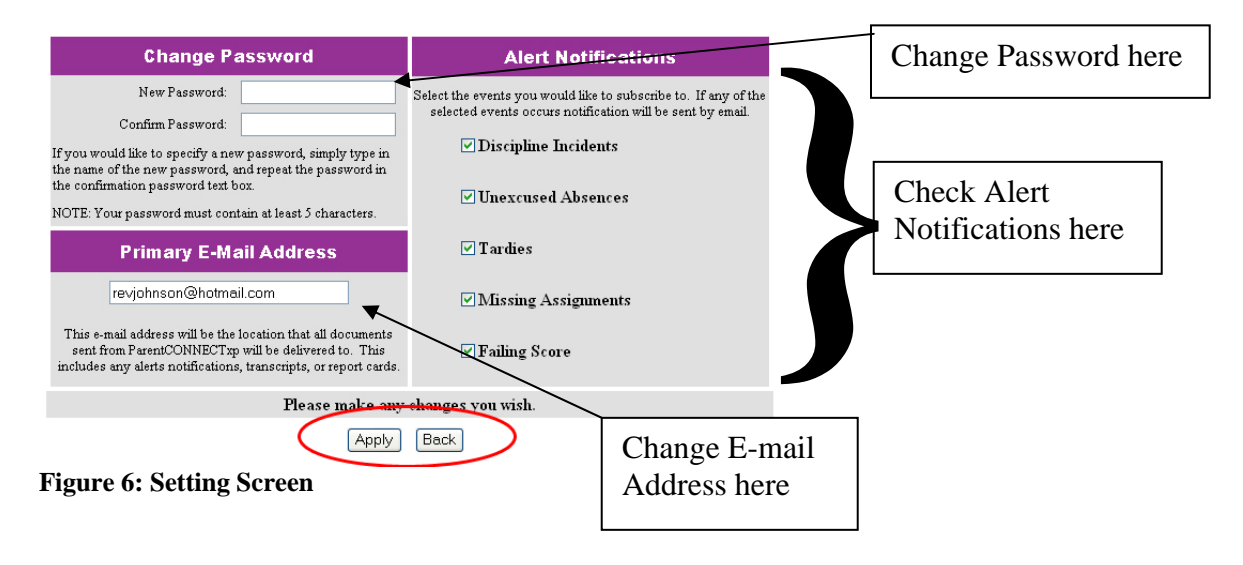

### Assignments and Schedules

Click on the "Assignments" pencil and choose a time period from the drop down menu to see a list of assignments due in the given period (see figure 7).

<u>Note:</u> ParentCONNECTxp information is uploaded each night, so daily grades posted in a gradebook will be available the next day.

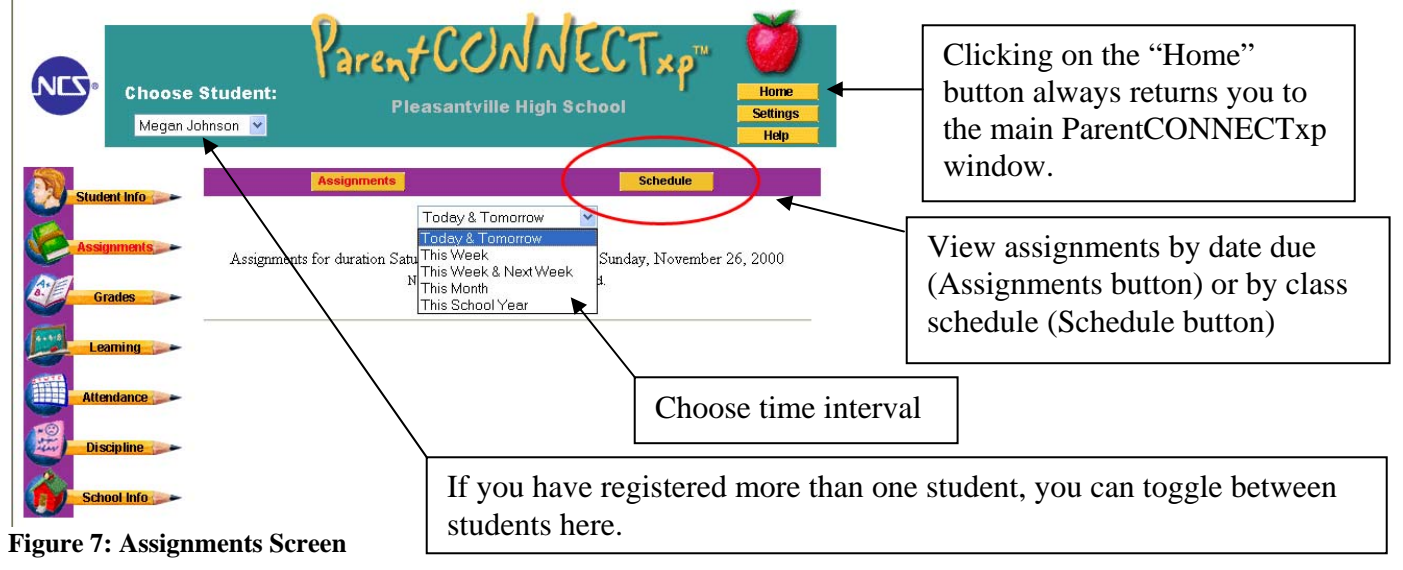

## Attendance and Grades

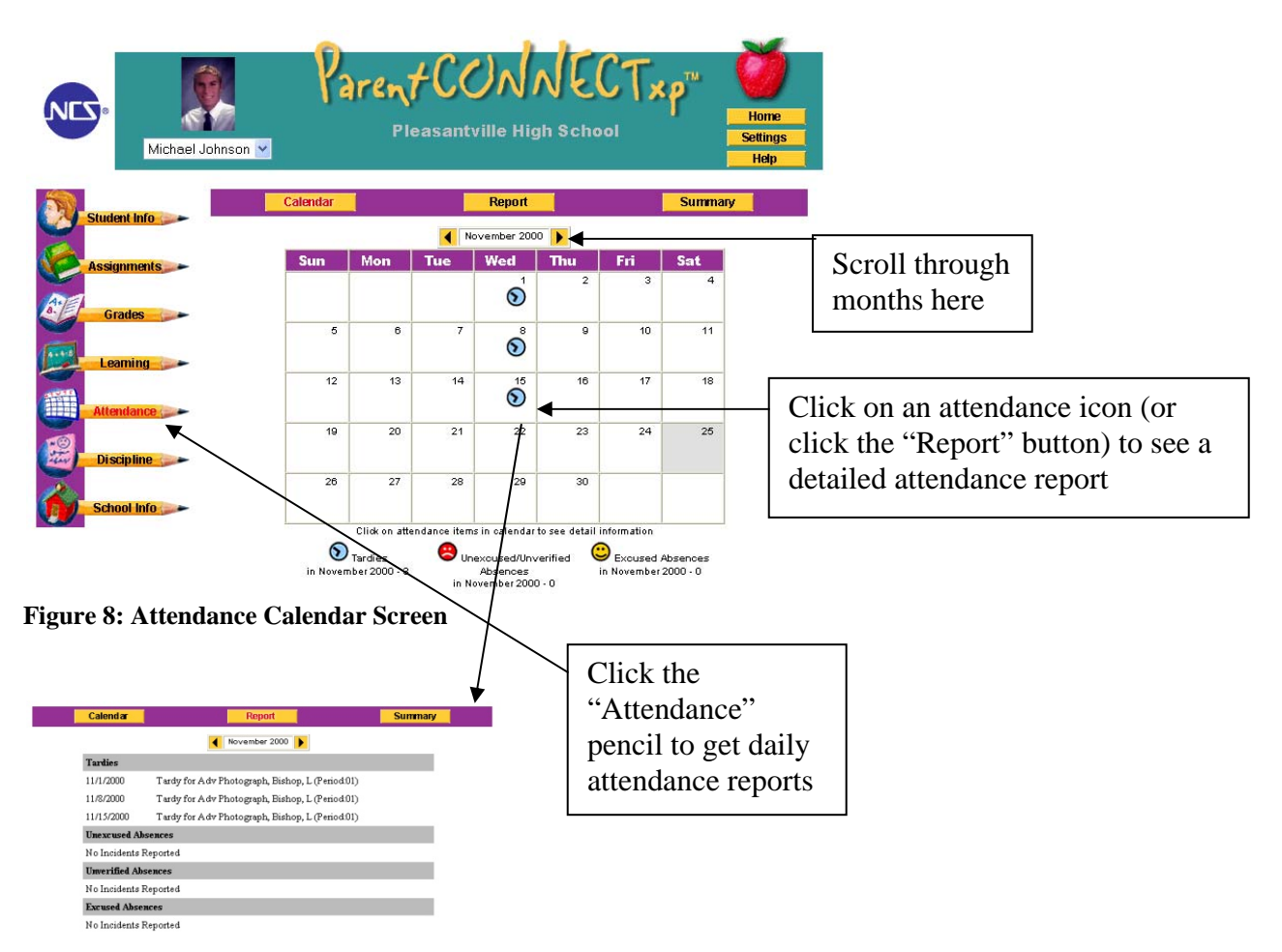

Figure 9: Attendance Report Screen

| Choos<br>Mega | se Student:<br>n Johnson 💌<br>Gener                                                                                                    | Paren<br>PI    | <b>†C(</b><br>leasant | Ville High S         | Chool<br>GPA/Rank | KOTH<br>Home<br>Settings<br>Help<br>Course History |                             |                                            |                                                                                   |  |
|---------------|----------------------------------------------------------------------------------------------------|----------------|-----------------------|----------------------|-------------------|----------------------------------------------------|-----------------------------|--------------------------------------------|-----------------------------------------------------------------------------------|--|
| Assignments   | signments                                                                                                    |                |                       |                      |                   |                                                    |                             | Click on "Current<br>Grade" to see list of |                                                                                   |  |
| Grades        | Course                                                                                                    | Course Title   | Credits               | Report Card<br>Grade | Current<br>Grade  | Teacher                                            |                             | assignme                                   | ents and grades                                                                   |  |
|               | 0401                                                                                                    | Drama I        | 5                     | -                    | 83                | Henson, M                                          |                             | received                                   | U                                                                                 |  |
| Learning      | 0431                                                                                                    | Am Lit 11 (H)  | 5                     | -                    |                   | Van Geloof, C                                      |                             | Itterveu                                   |                                                                                   |  |
|               | 8555                                                                                                    | Physics (H)    | 5                     | -                    | 100               | Davis, J                                           | L                           |                                            |                                                                                   |  |
| Ottendance    | 0607                                                                                                    | Adapted PE     | 5                     | -                    | 2                 | Anton, A                                           |                             |                                            |                                                                                   |  |
| Attenuance    | 0505                                                                                                    | Algebra I      | 5                     | -                    | I                 | Bayes, B                                           |                             |                                            |                                                                                   |  |
|               | 0708                                                                                                    | World Hist (H) | 5                     | -                    | 89                | Arczynski, L                                       |                             |                                            | - Click on any                                                                    |  |
| ure 10: Gra   | School Info<br>re 10: Grades General Screen<br>Click the "Grades" pencil to<br>view student progress reports,<br>report cards, transcripts<br>(where applicable), etc. |                |                       |                      |                   | Choose<br>period y<br>view (b                      | the gr<br>you wi<br>yo quar | rading<br>sh to<br>ter)                    | hot-linked<br>teacher name<br>to send an e-<br>mail message<br>to that<br>teacher |  |